## www.new-glasfaser.de

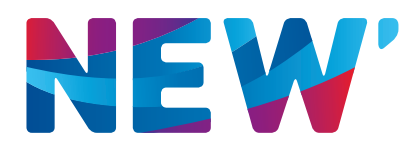

Anleitung zur Nutzung von SIP-Accounts mit der Fritzbox 7490

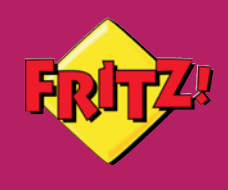

# Inhaltsverzeichnis

| 1. | Einführung                                    | 3 |
|----|-----------------------------------------------|---|
| 2. | DSL-Port auf LAN1 umstellen                   | 4 |
|    | Vorbereitung                                  | 4 |
|    | DSL-Port auf LAN1 umstellen                   | 4 |
| 3. | Einrichten von SIP-Accounts                   | 9 |
|    | Vorbereitung                                  | 9 |
|    | Einrichten der SIP-Accounts auf der FRITZ!Box | 9 |

#### 1. Einführung

Diese Anleitung beschreibt, wie Sie eine FRITZ!Box 7490 mit dem Glasfaserrouter verbinden. Weiterhin erhalten Sie wichtige Informationen darüber, welche Konfigurationseinstellungen für die FRITZ!Box 7490 mit SIP Accounts notwendig sind, um diesen als Umwandler zu nutzen. Diese Anleitung umschreibt die Software-Version: FRITZ!OS 06.05

#### Netzwerkkabel

#### Abbildung

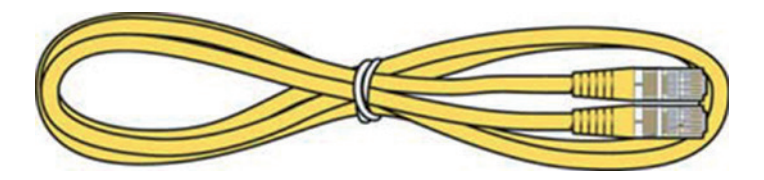

#### Verwendung

Das Netzwerkkabel dient dem Anschluss von Computern und Netzwerkgeräten an die FRITZ!Box 7490.

- Für das Netzwerkkabel wird eine maximale Länge von 100 Metern empfohlen.
- Zur Nutzung aller Netzwerkanschlüsse der FRITZ!Box 7490 benötigen Sie zusätzliche Netzwerkkabel.

#### Verlängerung

Sie können das Netzwerkkabel an einem Ende oder an beiden Enden verlängern. Zur Verlängerung benötigen Sie jeweils folgende Komponenten:

- Standard-Netzwerkkabel der Kategorie Cat-5 vom Typ STP (Shielded Twisted Pair)
  - Wenn Sie Komponenten einer kleineren Kategorie als Cat-5 einsetzen, kann es zu Einbußen bei der Übertragungsgeschwindigkeit kommen.
  - Sie können sowohl gerade Kabel als auch Crosslink-Kabel verwenden.
- Standard-RJ45-Doppelkupplung der Kategorie Cat-5 mit einer 1:1 Kontaktbelegung

Alle Komponenten erhalten Sie im Fachhandel.

#### Ersatz

Das Netzwerkkabel ist ein Standardkabel.

• Verwenden Sie als Ersatzkabel Standard-Netzwerkkabel der Kategorie

CAT-5 vom Typ (Shielded Twisted Pair).

Ersatzkabel erhalten Sie im Fachhandel.

## 2. DSL-Port auf LAN1 umstellen

Um mit dem Endgerät (CPE) über die FRITZ!Box eine Internet-Verbindung herstellen zu können, muss an der FRITZ!Box der DSL-Port deaktiviert und der LAN1-Ausgang aktiviert sein. Die Umstellung nehmen Sie folgendermaßen vor:

#### Vorbereitung

- 2.1. Schließen Sie das Endgerät (CPE) per Netzwerkkabel (RJ 45 / ab CAT 5e) an die FRITZ!Box über den Port 1 und den LAN-Eingang an.
- 2.2. Schließen Sie dann den PC per Netzwerkkabel (RJ 45 / ab CAT 5e) an die FRITZ!Box an den LAN2 (oder LAN3 oder LAN4) oder über WLAN an.

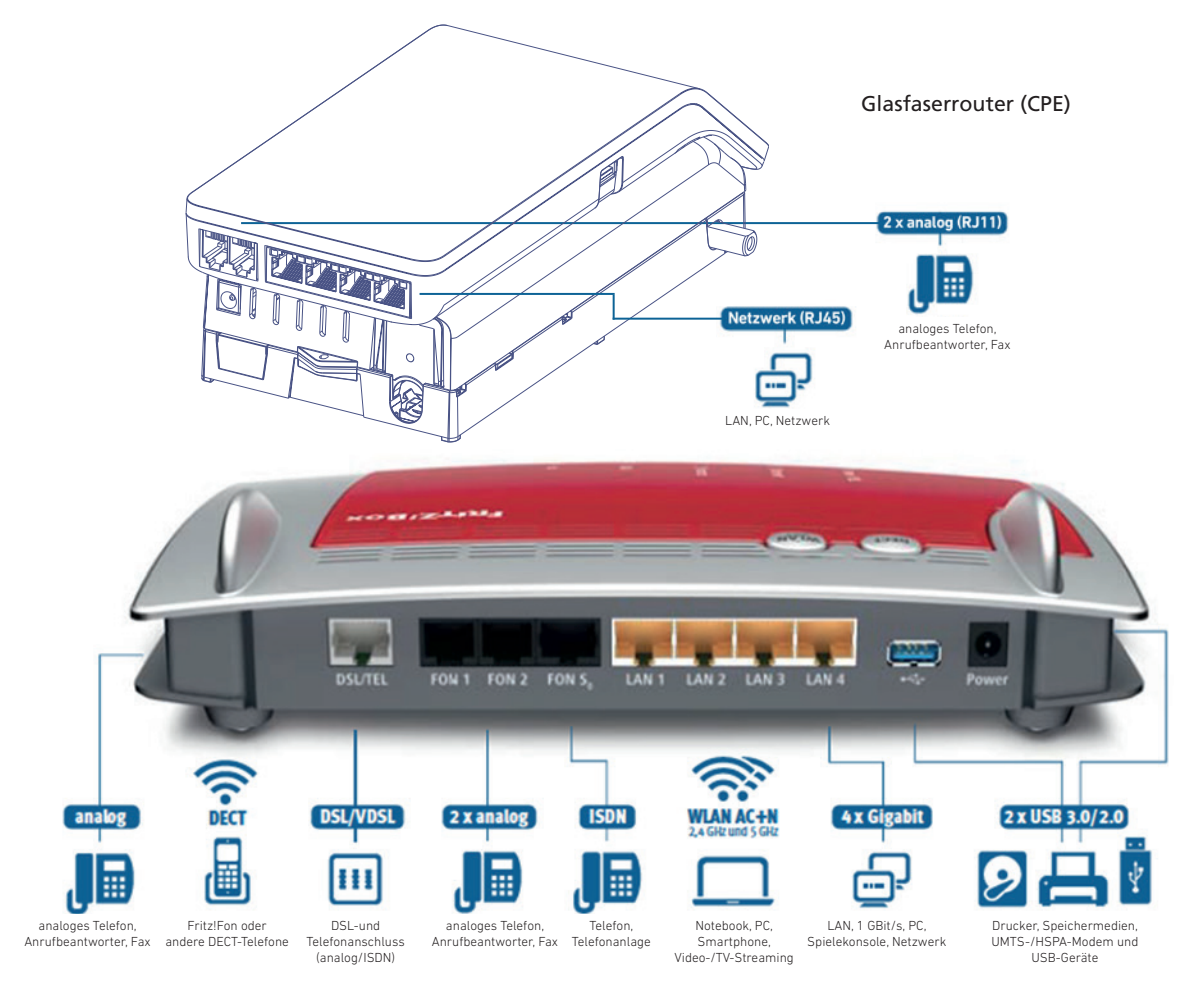

## DSL-Port auf LAN1 umstellen

2.3. Wählen Sie sich über Ihren Browser, ggf. mit Passwort, auf der Einstellungsseite Ihrer FRITZ!Box ein: <u>http://fritz.box</u>

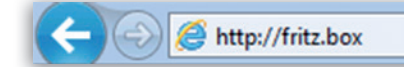

 $\mathcal{O} \bullet \mathbb{Z} \to X$ 

Et l

- 2.4. Wählen Sie in der Menüleiste Internet → Zugangsdaten an
- 2.5. Lassen Sie sich die **erweiterte Ansicht** anzeigen und wählen Sie die folgenden Einstellungen
  - Internetdienstanbieter: Weitere Internetdienstanbieter und Anderer Internetdienstanbieter
  - Anschluss an ein Kabelmodem (Kabelanschluss)
  - Klicken Sie auf **Weiter**

| Internetzugang einrichten              |                                  |                |           |              |                  |
|----------------------------------------|----------------------------------|----------------|-----------|--------------|------------------|
| Internetzugang enniternen              |                                  |                |           |              |                  |
| Um eine Verbindung ins Internet herste | llen zu können, benötigt die FRI | TZIBox Interne | etzugangs | daten.       |                  |
|                                        |                                  |                |           |              |                  |
| Wählen Sie Ihren Internetanhieter aus: |                                  |                |           |              |                  |
|                                        |                                  |                |           |              |                  |
| Internetanbieter                       | Weitere Internetanbieter         | •              |           |              |                  |
|                                        | Anderer Internetanbieter         | •              |           |              |                  |
|                                        |                                  |                |           |              |                  |
|                                        |                                  |                | Zurück    | Weiter       | Abbrechen        |
|                                        |                                  |                |           |              |                  |
|                                        |                                  |                |           |              |                  |
|                                        | Ansicht Standard   In            | nhalt   Hand   | dbuch     | Tipps&Tricks | Newsletter   avn |
|                                        |                                  |                |           |              |                  |

Folgender Schirm erscheint:

• Klicken Sie auf **Weiter** 

| _                | FRITZIBOX   FRITZINAS   MyFRITZI   🚱                                                                                                    |
|------------------|----------------------------------------------------------------------------------------------------|
| Inte             | rnetzugang einrichten                                                                                                    |
| • V<br>• S<br>ai | arbinden Sie die FRITZIBox noch nicht mit dem Kabel-Modern.<br>iellen Sie sicher, dass der Anschluss "LAN 1" an der FRITZIBox nicht belegt ist. Schließen Sie den Computer gegebenenfalls<br>i einen anderen LAN-Anschluss der FRITZIBox an. |
|                  | Zurück Weiter > Abbrechen                                                                                                    |
|                  |                                                                                                    |

att

- Verbindungs-Einstellungen: Bei Übertragungsgeschwindigkeit entweder Downstream:100000 und bei Upstream 100000 eingeben, oder 200000/200000, je nach Vertrag
- Klicken Sie auf **Weiter**

|                                                |                                       | FRITZIBOX   FR       | RITZINAS   M        | yFRITZ!   🧃       |
|------------------------------------------------|---------------------------------------|----------------------|---------------------|-------------------|
| Internetzugang einrichten                      |                                       |                      |                     |                   |
| Geben Sie die Geschwindigkeit Ihr<br>benötigt. | er Internetverbindung an. Diese Werte | werden zur Sicherung | der Priorisierung d | er Netzwerkgerä   |
| Upstream                                       | 100000 kbit/s                         |                      |                     |                   |
| Downstream                                     | 100000 kbit/s                         |                      |                     |                   |
|                                                |                                       | Zurück               | Weiter >            | Abbrechen         |
|                                                |                                       |                      |                     |                   |
|                                                | Ansicht: Erweitert   Inh              | alt   Handbuch   T   | ipps&Tricks   Ne    | ewsletter   avm./ |
|                                                |                                       |                      |                     |                   |

#### Übersicht 2.6.

- Zurück zur Übersicht
- Klicken Sie auf **Internet**
- Klicken Sie auf **Zugangsdaten**
- Nehmen Sie die Einstellungen wie folgt vor:

| ~              |                                                     | FRITZIBOX   FRITZINAS   MyFRITZI                                                                 |
|----------------|-----------------------------------------------------|--------------------------------------------------------------------------------------------------|
| persicht       | Zugangsdaten                                        |                                                                                                  |
| ernet          | Internetzugang IPv6 LIS                             | SP DNS-Server                                                                                    |
| Online-Monitor |                                                     |                                                                                                  |
| Zugangsdaten   | Auf dieser Seite geben Sie die Daten                | Ihres Internetzugangs ein und können den Zugang bei Bedarf an besondere Gegebenheiten            |
| ilter          | anpassen.                                           |                                                                                                  |
| reigaben       | Internetanbieter                                    |                                                                                                  |
| IVFRITZ!       | Wählen Sie Ihren leternetenhister aus               |                                                                                                  |
| efonie         | wanien Sie inten internetanbieter aus.              |                                                                                                  |
| imnetz         | Internetanbieter                                    | Anderer Internetanbieter                                                                         |
| AN             | Name                                                | NEW                                                                                              |
| СТ             |                                                     |                                                                                                  |
| stem           | Anschluss                                           |                                                                                                  |
|                | Geben Sie an, wie der Internetzugang                | g hergestellt werden soll.                                                                       |
|                | Anschluss an einen DSI -An                          | ischluss                                                                                         |
|                | Die EDITZIBox ist mit dem DSI                       | -Kahel mit Ihrem DSI - Anschluss verbunden. Das in der EDITZIBov integrierte DSI - Modem wird fü |
|                | die Internetverbindung genutz                       | zt.                                                                                              |
|                | Anschluss an ein Kabelmode                          | em (Kabelanschluss)                                                                              |
|                | Wählen Sie diesen Zugang, w<br>angeschlossen ist.   | venn die FRITZ/Box über "LAN 1" an ein Kabelmodem, das die Internetverbindung herstellt          |
|                | Externes Modem oder Router                          | r                                                                                                |
|                | Wählen Sie diesen Zugang, w<br>angeschlossen ist.   | venn die FRITZIBox über "LAN 1" an ein bereits vorhandenes externes Modem oder einen Router      |
|                | Verbindungseinstellungen                            |                                                                                                  |
|                | Die Verbindungseinstellungen sind bei<br>verändern. | reits auf die am häufigsten verwendeten Werte eingestellt. Bei Bedarf können Sie diese Werte     |
|                | Übertragungsgeschwindigkeit                         |                                                                                                  |
|                | Geben Sie die Geschwindigkeit Ih<br>benötigt.       | ner Internetverbindung an. Diese Werte werden zur Sicherung der Priorisierung der Netzwerkger    |
|                | Upstream                                            | 100000 kbit/s                                                                                    |
|                | Downstream                                          | 100000 kbit/s                                                                                    |
|                | Verbindungseinstellungen ändern                     | •                                                                                                |
|                | Internetzugang nach dem "Ül                         | bernehmen" prüfen                                                                                |
|                |                                                     |                                                                                                  |

• Klicken Sie auf Übernehmen

「日日日

• Unter Verbindungen sollte Internet grün aufleuchten.

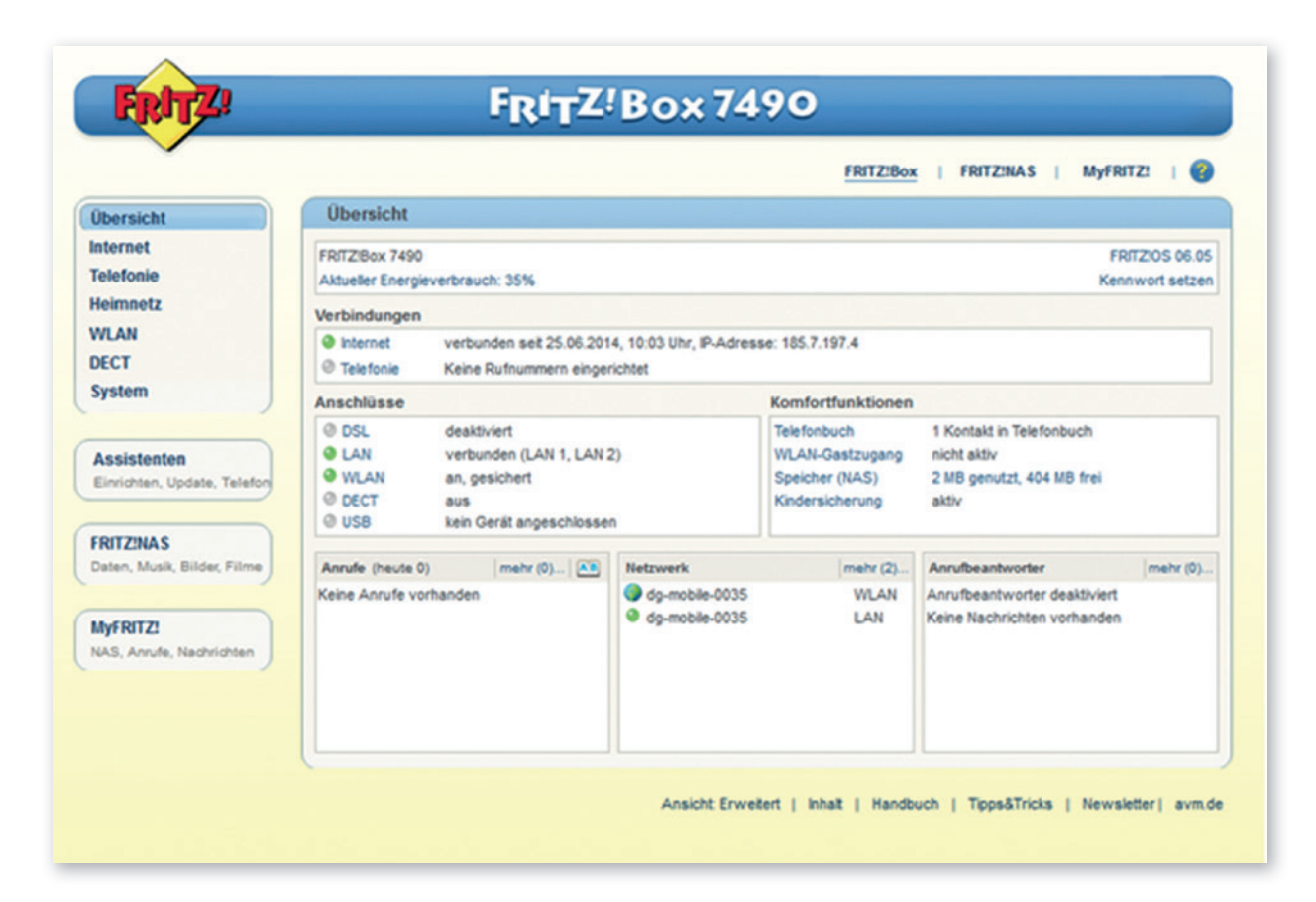

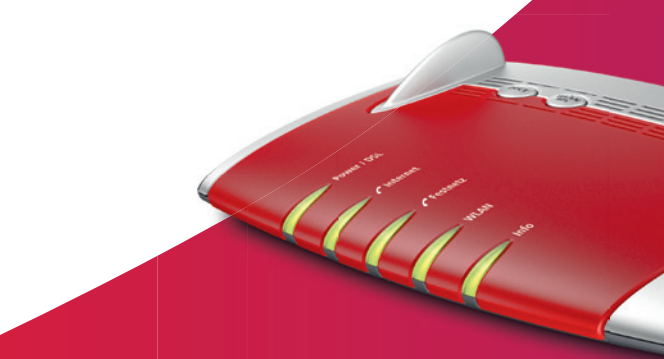

#### 3. Einrichten von SIP-Accounts

Um die SIP-Accounts einzurichten gehen Sie folgendermaßen vor:

#### Vorbereitung

- 3.1. Stellen Sie sicher, dass die DSL-Verbindung an der FRITZ!Box deaktiviert und der LAN1-Ausgang für das Internet aktiviert ist.
- 3.2. Schließen Sie das Endgerät (CPE) per Netzwerkkabel (RJ 45/ab CAT 5e) an die FRITZ!Box über den Port 1 und den LAN1-Eingang an.
- 3.3. Schließen Sie dann den PC per Netzwerkkabel (RJ 45/ab CAT 5e) an die FRITZ!Box an den LAN2 (oder LAN3 oder LAN4) oder über WLAN an.

#### Einrichten der SIP-Accounts auf der FRITZ!Box

3.4. Wählen Sie sich über Ihren Browser, ggf. mit Passwort, auf der Einstellungsseite Ihrer FRITZ!Box ein: http://fritz.box

- 3.5. Wählen Sie in der Menüleiste **Telefonie → Eigene Rufnummern** an.
- 3.6. Internet Rufnummer eintragen.
  - Klicken Sie auf den Button Neue Rufnummer
  - Selektieren Sie IP-basierter Anschluss
  - Klicken Sie auf Weiter

| RITZ | FRITZ!Box 7490                                                                                   |
|------|--------------------------------------------------------------------------------------------------|
| ~    | FRITZ:Box   FRITZ:NAS   MyFRITZ:   🚱                                                             |
|      | Eigene Rufnummer einrichten                                                                      |
|      | An welchem Anschlusstyp lat hre FRITZ/Box angeschlossen?    P-basienter Anschluss                |
|      | Die FRITZIBox ist nicht zusätzlich mit einem Festnetzanschluss verbunden.                        |
|      | Die FRITZIBox ist sowohl mit einem Festnetzanschluss als auch einem Internetanschluss verbunden. |
|      | Weiter Abbrechen                                                                                 |
|      | Ansicht Erwetert   Inhat   Handbuch   Tipps&Tricks   Newsletter  avm.de                          |
|      |                                                                                                  |

aan

• Nehmen Sie die Angaben wie folgt vor und klicken Sie dann auf den Button **Weiter**.

|                                                                      |                                                                                                    | FRITZ:Box   F                                      | RITZINAS   M)              | FRITZ         |
|----------------------------------------------------------------------|----------------------------------------------------------------------------------------------------|----------------------------------------------------|----------------------------|---------------|
| Internetrufnummern ein                                               | ntragen                                                                                                    |                                                    |                            |               |
| Wählen Sie Ihren Internettelefoni<br>Tragen Sie hier die Anmeldedate | e-Anbieter aus und tragen Sie die Ihnen mitge<br>n für die Internettelefonie ein, die Sie von Ihre                    | eteiten Anmeldedaten e<br>em Internettelefonie-Ant | in.<br>bieter bekommen hat | en.           |
| Anmeldedaten                                                         |                                                                                                    |                                                    |                            |               |
| Telefonie-Anbieter                                                   | NEW                                                                                                    | •                                                  |                            |               |
| Internetrufnummer                                                    | 02xxxxxxxx                                                                                                    |                                                    |                            |               |
| Benutzername                                                         | 303030xxx                                                                                                    |                                                    |                            |               |
| Kennwort                                                             | 1234abcxx                                                                                                    |                                                    |                            |               |
| Registrar                                                            | new.voip.dg-w.de                                                                                                    |                                                    |                            |               |
| Proxy-Server                                                         |                                                                                                    |                                                    |                            |               |
| Rufnummernformat                                                     |                                                                                                    |                                                    |                            |               |
| DTMF-Übertragung                                                     | Automatisch                                                                                                    | •                                                  |                            |               |
| Anbieter verwendet SF                                                | P-Trunking                                                                                                    |                                                    |                            |               |
| Falls Ihr Internetanbieter<br>vvenn es sich um eine R                | eine Internetverbindung<br>die separate Internettelefonie-Verbindung für<br>ufnummer eines anderen Anbieters handelt. | r eigene Rufnummern re                             | eserviert, aktivieren      | Sie diese Opt |
| Ortsvorwahl für ausgeh                                               | ende Gespräche einfügen                                                                                               |                                                    |                            |               |
| Tragen Sie Ihre Ortsvorwah                                           | l ein:                                                                                                    |                                                    |                            |               |
| Ortsvorwahl                                                          | Ihre Vorwahl (z.B. 02431)                                                                                             |                                                    |                            |               |
|                                                                      |                                                                                                    | Zuniek                                             | Weiter                     | Abbrach       |

#### 3.7. Internetrufnummern speichern

• Überprüfen Sie Ihre Daten und klicken dann auf den Button Weiter

|                                                                |                                                                                   | FRITZ:Box   FR                                        | ITZINAS   I                    | NYFRITZ!              |
|----------------------------------------------------------------|-----------------------------------------------------------------------------------|-------------------------------------------------------|--------------------------------|-----------------------|
| Internetrufnummern sp                                          | eichern                                                                           |                                                       |                                |                       |
| Folgende Anmeldedaten haben S                                  | Sie für die neue Internetrufnummer einge                                          | geben:                                                |                                |                       |
| Anbieter                                                       | NEW                                                                               |                                                       |                                |                       |
| Internetrutnummer                                              | 02xxxxxxxxx                                                                       |                                                       |                                |                       |
| Benutzername                                                   | 303030xxx                                                                         |                                                       |                                |                       |
| Registrar                                                      | new.voip.dg-w.de                                                                  |                                                       |                                |                       |
| Proxy-Server                                                   |                                                                                   |                                                       |                                |                       |
| Im nächsten Schritt werden die<br>abgeschlossen wurde und über | Anmeldedaten in die FRITZIBox gespeich<br>die eingerichtete Internetrufnummer nur | ert. Anschließend wird geprintelefoniert werden kann. | ift, ob die Einricht<br>Weiter | Abbrechen             |
| (                                                              |                                                                                   |                                                       | -                              | - 4                   |
|                                                                | Support Support                                                                   | Contraction of the second second                      | Construction of the            | and the second second |
|                                                                | Ansicht Erweitert                                                                 | Inhat   Handbuch   T                                  | ipps&Tricks   M                | lewsletter   avm      |

#### 3.8. Fehlermeldung bei Internetnummern prüfen

- Sie bekommen jetzt eine Fehlermeldung
- Die FRITZ!Box wird hier eine Fehlermeldung geben. Trotzdem klicken Sie auf den Button Weiter

| Folgende Anmeldedaten haben Sie für die neu      | ue Internetrutnummer eingegeben:                                                                                                    |
|--------------------------------------------------|----------------------------------------------------------------------------------------------------|
| Anbieter                                         | NEW                                                                                                    |
| Internetrufnummer                                | 020000000000000000000000000000000000000                                                                                                    |
| Benutzername                                     | 303030xxx                                                                                                    |
| Registrar                                        | new.voip.dg-w.de                                                                                                    |
| Proxy-Server                                     |                                                                                                    |
|                                                  |                                                                                                    |
| Die Anmeldedaten wurden gespeichert.             |                                                                                                    |
|                                                  |                                                                                                    |
| Die Drüfung der Internettelefenie int febligesch | nianan Die Anmaldung heim Telefonianshister ist geschaltert Drüfen Sie die eineenshenen                                                                                                    |
| Zugangsdaten für die Internettelefonie.          | rayen, die Annedany benn relevandenisieter ist geschesen. Histori die die engegebenen                                                                                                    |
|                                                  |                                                                                                    |
|                                                  | Zurbek Walter Abbroken                                                                                                    |
|                                                  | Zuruck Weiter Abbrechen                                                                                                    |
|                                                  |                                                                                                    |
|                                                  | Ansicht Erweitert   Inhait   Handbuch   Tipps&Tricks   Newsletter   avm.de                                                                                                    |
|                                                  |                                                                                                    |
|                                                  |                                                                                                    |
|                                                  |                                                                                                    |
|                                                  |                                                                                                    |
|                                                  |                                                                                                    |
|                                                  |                                                                                                    |
|                                                  |                                                                                                    |
|                                                  |                                                                                                    |
|                                                  |                                                                                                    |
|                                                  |                                                                                                    |
|                                                  |                                                                                                    |
|                                                  | and the second second sec |

#### 3.9. Rufnummerbearbeitung

- Um die Rufnummer zu bearbeiten bitte drücken Sie auf den grün markierten Button
- Bitte wählen Sie im Menü Übersicht den Punkt **Telefonie** und dann **Eigene Rufnummern**

|                   |                                 |                      | FRIT                       | ZIBox   FRITZINAS   | MyFRITZ!   🔮 |
|-------------------|---------------------------------|----------------------|----------------------------|---------------------|--------------|
| bersicht          | Eigene Rufnummern               |                      |                            |                     |              |
| ternet            | Rufnummern Anschluss            | einstellungen Spri   | chübertragung              |                     |              |
| elefonie          |                                 |                      |                            |                     |              |
| Anrufe            | Auf dieser Seite können Sie Ihr | e eigenen Rufnummern | einrichten und bearbeiten. |                     |              |
| Anrufbeantworter  |                                 |                      |                            |                     |              |
| Telefonbuch       | Status Rufnummer                | Anschluss            | Anbieter                   | Vorauswahl          |              |
| Weckruf           | Ihre Rufnummer (z.B.0243)       | 1xxxx) Internet      | new.voip.dg-w.de           | *121#               |              |
| Fax               |                                 |                      |                            |                     |              |
| Rufbehandlung     |                                 |                      |                            |                     |              |
| Telefoniegeräte   |                                 |                      | Liste dr                   | ucken Neue Rufnumme | sr Hilfe     |
| Eigene Rufnummern |                                 |                      |                            |                     |              |
| leimnetz          |                                 |                      |                            |                     |              |
| VLAN              |                                 |                      |                            |                     |              |
| FCT               |                                 |                      |                            |                     |              |
| ALC: N            |                                 |                      |                            |                     |              |

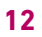

- Selektieren Sie Eigene Rufnummer für die Anmeldungen verwenden
- Selektieren Sie Anbieter erfordert G.726 nach RFC 3551
- Klicken Sie auf den Button  ${\bf OK}$
- Machen Sie diese Schritte auch für die anderen Rufnummern

| iten<br>reldedaten für die Internettelefonie ein, die Sie von Ihrem Internettelefonie-Anbieter bekommen                                                                                                    |
|----------------------------------------------------------------------------------------------------|
| eldedaten für die Internettelefonie ein, die Sie von Ihrem Internettelefonie-Anbieter bekommen                                                                                                    |
|                                                                                                    |
|                                                                                                    |
|                                                                                                    |
| erwenden                                                                                                    |
| NEW                                                                                                    |
| Ihre Rufnummer (z.B.02431xxxxxx)                                                                                                    |
| dass bei einem Anruf ein Name angezeigt wird, ordnen Sie der Rufnummer einen Anzeigenamen<br>zeigt das Telefon den Anzeigenamen an.                                                                                                    |
| NEW                                                                                                    |
| 303030vvv                                                                                                    |
| 4224 dataset                                                                                                    |
| 1234abcxxx                                                                                                    |
| new.voip.dg-w.de                                                                                                    |
|                                                                                                    |
|                                                                                                    |
| Keine Ohne Präfix (49) Mit Präfix (0049) Keine Ohne Präfix (2507) Mit Präfix (02507) Intrufe ohne Vorwahlen übermitteln Inderrufnummern ohne Vorwahlen übermitteln Interrationalen Rufnummernformat übermitteln (internationale Vorwahl 011 statt Immer im internationalen Rufnummernformat übermitteln Immer im internationalen Rufnummernformat übermitteln Immer im internationalen Rufnummernformat übermitteln Immer im internationalen Rufnummernformat übermitteln Immer im internationalen Rufnummernformat übermitteln Immer im internationalen Rufnummernformat übermitteln Immer im internationalen Rufnummernformat übermitteln Immer im internationalen Rufnummernformat übermitteln Immer im internationalen Rufnummernformat übermitteln Immer internationalen Rufnummernformat übermitteln Immer internationalen Rufnummernformat übermitteln Immer internationalen Rufnummernformat übermitteln Immer internationalen Rufnummernformat übermitteln Immer internationalen Rufnummernformat übermitteln Immer internationalen Rufnummernformat übermitteln Immer internationalen Rufnummernformat übermitteln Immer internationalen Rufnummernformat übermitteln Immer internationalen Rufnummernformat übermitteln Immer internationalen Rufnummernformat übermitteln Immer internationalen Rufnummernformat übermitteln Immer internationalen Rufnummernformat übermitteln Immer internationalen Rufnummernformat übermitteln Immer internationalen Rufnummernformat i den Rufnummernformat i den Ruf |
| inbieter die separate Internettelefonie-Verbindung für eigene Rufnummern reserviert, aktivieren<br>wenn es sich um eine Rufnummer eines anderen Anbieters handelt.                                                                                                    |
|                                                                                                    |

in the second second se

Bei Telefonie sind jetzt 3 Rufnummern aktiv

|                                            | C                                                                                                    |                                                                                                    |                                            |                                                                     | i i i i i i i i i i i i i i i i i i i                                                                       |          |  |
|--------------------------------------------|----------------------------------------------------------------------------------------------------|----------------------------------------------------------------------------------------------------|--------------------------------------------|---------------------------------------------------------------------|----------------------------------------------------------------------------------------------------|----------|--|
| Übersicht                                  | Übersicht                                                                                                    |                                                                                                    |                                            |                                                                     |                                                                                                    |          |  |
| Internet<br>Telefonie                      | FRITZ/Box Fon WLAN 7390 FRITZ/OS 06 03<br>Aktueller Energieverbrauch: 40%                                                                 |                                                                                                    |                                            |                                                                     |                                                                                                    |          |  |
| Heimnetz                                   | Verbindungen                                                                                                    |                                                                                                    |                                            |                                                                     |                                                                                                    |          |  |
| DECT                                       | krtemet verbunden set 20.06.2014, 16.28 Uhr, IP-Adresse: 195.7,196.162     Telefonie 3 Rufnummern aktiv: Ihre Rufnummern (z.B.02431xxxxx) |                                                                                                    |                                            |                                                                     |                                                                                                    |          |  |
| System                                     | Anschlüsse                                                                                                    |                                                                                                    |                                            | Komfortfunktionen                                                   |                                                                                                    |          |  |
| Assistenten<br>Einichten, Update, Telefone | © DSL<br>© LAN<br>© WLAN<br>© DECT<br>© USB                                                                                               | O DSL deaktiviert     O DSL deaktiviert     O LAN verbunden (LAN 1, LAN 2     WLAN an, gesichert     O DECT aus     O USB kein Gerat angeschlosse |                                            | Telefonbuch<br>WLAN-Gastzugang<br>Speicher (NAS)<br>Kindersicherung | <ol> <li>Kontaki m Telefonbuch</li> <li>nicht aktiv</li> <li>1 MB genutzt, 511 MB frei<br/>aktiv</li> </ol> |          |  |
| Catan Munik Bilder Filme                   | Annufe cheute 0                                                                                                    | mater (D) (AB)                                                                                                    | Network                                    | mate (182)                                                          | Anrufbeantworter                                                                                            | mahr (0) |  |
| MyFRITZI<br>NACL Annuls, Nactivicitien     | Anrufe (Heute 0) metr (0). (**                                                                                                    |                                                                                                    | dg-mobile-0035 LAN     dg-mobile-0035 WLAN |                                                                     | Anufbeantworter deaktiviert<br>Keine Nachrichten vorhanden                                                  |          |  |

## 3.10. Prüfen, ob Rufnummern auch wirklich registriert sind

• Klicken Sie noch einmal auf Telefonie und dann auf Eigene Rufnummern um zu prüfen, ob die Rufnummern registriert sind.

|                                                                           |                                               | Angemeidet v              | FRITZIBox FRITZI   | NAS   MyFRITZ |        |
|---------------------------------------------------------------------------|-----------------------------------------------|---------------------------|--------------------|---------------|--------|
| bersicht                                                                  | Eigene Rufnummern                             |                           |                    |               |        |
| ternet                                                                    | Rufnummern Anschlussenstellungen              |                           |                    |               |        |
| Anrule                                                                    | Auf dieser Seite können Sie Ihre eigenen Rufn | ummern einrichfen und bea | rbeiten.           |               |        |
| Anrufbeantworter<br>Telefonbuch                                           | Status Defermant Associates                   | Anhistor                  | Versioner          |               |        |
| Weckruf                                                                   | Ihre Rufnummer (z.B.02431xxx) Internet        | new.voip.dg-w.de          | *121#              | 102           | X      |
| Fax                                                                       | Ihre Rufnummer (z.B.02431xxx) Internet        | new. voip.dg-w.de         | *122#              | 1             | X      |
| Rufbehandlung                                                             | Ibra Bufaummar (a B 02/21/arra) internet      |                           |                    | 100           |        |
| Telefonieceriste                                                          | inte Rumuniner (2.0.02431XXX) internet        | new.voip.dg-w.de          | *123#              |               |        |
| Telefoniegeräte<br>Eigene Rutnummern                                      |                                               | new. voip.dg-w.de         | *123#              |               |        |
| elefoniegeräte<br>igene Rutnummern<br>Imnetz                              | The Rumanner (2.5.024) (300)                  | new. voip.dg-w.de         | Liste drucken Neue | Butrummer     | Sile . |
| elefoniegeräte<br>igene Rutnummern<br>imnetz<br>AN                        |                                               | new. voip.ag-w.de         | Liste drucken Neue | Rufnummer I   | file   |
| elefoniegeräte<br>Eigene Rutnummern<br>Himnetz<br>LAN<br>ICT              |                                               | new. voip.dg-w.de         | Liste drucken Neue | Rufnummer I   | file   |
| Telefoniegeräte<br>Eigene Rutnummenn<br>leimnetz<br>ALAN<br>ECT<br>ystem  |                                               | Ansicht Standard   Inha   | Liste drucken Neue | Rufnummer     | Sile   |
| Telefoniegeräte<br>Eigene Rutnummenn<br>leimnetz<br>KLAN<br>IECT<br>ystem |                                               | Ansicht Standard   inha   | Liste drucken Neue | Rutnummer 1   | Site   |

#### Quelle: AVM